Lenovo<sup>®</sup> Factory Recovery USB キーにより、Lenovo コンピューターを工場でインストール済みの Windows オペレーティング・システムに復元できます。これには以下のアイテムが含ま れています。

Lenovo

・リカバリープログラム、および初期インストール済みアプリケーションとドライバー

- ・Windows オペレーティング・システムのインストール・ファイル
- ・ソフトウェアの更新など、追加の内容
- リカバリー処理を開始する前に、以下の注意事項に従ってください。
- ・リカバリー処理の間に、ハードディスク・ドライブ上のすべてのファイルとすべての設定は削除されます。データ損失を回避するには、保存するすべてのデータをバックアップしてください。
- ・後日 Windows オペレーティング・システムを復元したくなった場合に備えて、Windows リカバリー・メディアを作成することをお勧めします。リカバリー・メディアの作成方法につい ては、ご使用のコンピューターの電子版*ユーザー・ガイド* (https://pcsupport.lenovo.com) を参照してください。
- 同時にインストールして使用できる Windows オペレーティング・システムのバージョンは1つのみです。

| <b>リカバリー処理を開始する前に</b><br>リカバリー処理を開始する前に、次のよう                                                                                                    | ThinkPad Tablet Setup プログラムを開<br>く方法は異なる場合があります。詳し<br>くは、ご使用のコンピューターの電子                                                                                                    | その他のタイプの Lenovo コンピューター<br>の場合:                                                                                                    | リカバリー処理の実行<br><sub>注:</sub>                                                                                                    |
|----------------------------------------------------------------------------------------------------|----------------------------------------------------------------------------------------------------|----------------------------------------------------------------------------------------------------|----------------------------------------------------------------------------------------------------|
| <ul> <li>リカバリー処理を開始する前に、火のようにします。</li> <li>ThinkPad® タブレット・コンピューターの場合:</li> <li>1. コンピューターを再起動してすぐにボリュームを上げるボタンを長押しして、ThinkPad Tablet Setup プログラムを開きます。</li> <li>注:</li> <li>ThinkPad X1 Tablet の場合 (マシン・タイプ: 20GG および 20GH) は、「ここを押すか、ここをタッチ」をタップし、F1 をタップし、F1 をタップして ThinkPad Tablet Setup プログラムを開きます。</li> <li>コンピューター・モデルによって、</li> </ul> | 版ユーザー・ガイド<br>(https://pcsupport.lenovo.com) を参照し<br>てください。<br>2. ThinkPad Tablet Setup プログラムのメイ<br>ン・メニューから、「Restart」を選択し<br>ます。<br>3. 「Restart」画面で、「Load Setup<br>Defaults」を選択します。表示されたダ<br>イアログ・ボックスで「Yes」を選択し<br>ます。<br>4. 「Restart」画面で「Home」を選択してメ<br>イン・メニューに戻ります。<br>5. 「リカバリー処理の実行」に進みます。 | <ol> <li>コンピューターに電源を入れる時に、繰り返しF1キーを押したり放したりします。ビープ音が複数回鳴るか、またはロゴ画面が表示されたら、F1キーを放します。Setupプログラムが開きます。</li> <li>Setupプログラムのメイン・メニューで、「Exit」または「Restart」を選択してから、「OS Optimized Defaults」が「Enabled」に設定されていることを確認します。</li> <li>F9を押してデフォルト値をロードし、プロンプトが表示されたら「Yes」を選択してから Enter キーを押します。</li> <li>F10キーを押して、変更を保存して閉じます。</li> <li>「リカバリー処理の実行」に進みます。</li> </ol> | <ul> <li>・Lenovo Factory Recovery USB キーを接続するには、コンピューターに使用可能な USB (ユニバーサル・シリアル・バス) コネクターがある必要があります。</li> <li>・リカバリー処理の間に、ハードディスク・ドライブ上のすべてのファイルとすべての設定は削除されます。データ損失を回避するには、保存するすべてのデータをバックアップしてください。</li> <li>・リカバリー処理中は、コンピューターがAC 電源に接続されていることを確認します。</li> <li>・リカバリー処理が完了した後に、一部のデバイス・ドライバーの再インストールが必要になる場合があります。Lenovo</li> </ul> |

For Barcode Position Only

Printed in China PN: SP40M55673

- Vantage が提供する システム更新機能を 使用することをお勧めします。Lenovo Vantage へのアクセス方法については、 ご使用のコンピューターの電子版ユー ザー・ガイド
- (https://pcsupport.lenovo.com) を参照し てください。
- リカバリー処理を実行するには、次のよう にします。

ThinkPad タブレット・コンピューターの 場合:

- 次のようにして、USB キーを最初の起 動デバイスとして設定します。
- a. コンピューターを再起動してすぐに ボリュームを上げるボタンを長押し して、ThinkPad Tablet Setup プログ ラムを開きます。
  - **注**: コンピューター・モデルによっ て、ThinkPad Tablet Setup プログラ ムを開く方法は異なる場合がありま す。詳しくは、ご使用のコンピュー ターの電子版 ユーザー・ガイド (https://pcsupport.lenovo.com) を参照 してください。
- b. ThinkPad Tablet Setup プログラムの メイン・メニューから、「**Startup**」 を選択します。
- c.「Startup」画面で「Boot」を選択します。「USB HDD」を先頭にドラッグして最初の起動デバイスにします。

2. USB アダプターをコンピューターの使用

可能な USB コネクターに差し込み、USB キーを USB アダプターに接続します。

- 3.「Startup」画面の左下で「**Restart**」を選 択します。
- 4.「Restart」画面で「Exit Saving Changes」 を選択します。
- 表示されたダイアログ・ボックスで、 「Yes」を選択します。コンピューターが 再起動し、リカバリー・プログラムが開 きます。
- 6. 使用する言語を選択して、「次へ」を タップします。
- 7. ライセンスを読み、「**使用条件に同意し ます**」を選択して、「次へ」をタップし ます。
- **注**: リカバリー処理を継続するには、使用 条件に同意しなければなりません。
- リカバリー処理を続行する場合は、表示 されたダイアログ・ボックスの「はい」 をクリックします。
- リカバリー処理が完了すると、USB キー を取り外してコンピューターを再起動す るようにプロンプトが表示されます。 USB キーを取り外して「はい」を選択 し、コンピューターを再起動します。

注:残りのリカバリー処理は完全に自動化されていますので、お客様は何もする必要がありません。コンピューターは何度か再起動して Microsoft<sup>®</sup> Windows のデスクトップを表示し、また画面に何も表示されない時間が数分間続くこともあります。これは正常な動作です。

- 10. Windows セットアップ画面が表示され たら、画面の指示に従って、Windows セットアップを完了します。
- リカバリー後に元の起動順序に戻すに は、ThinkPad Tablet Setup プログラム を開きます。「Startup」をタップし、 「Boot」をタップして最初の起動デバイ スを選択します。その後変更を保存して 終了します。

## その他のタイプの Lenovo コンピューター の場合:

- 1. USB キーをコンピューターの使用可能 な USB コネクターに接続します。
- コンピューターに電源を入れる時に、繰り返しF12キーを押したり放したりします。起動メニューが表示されます。
- 3. 矢印キーを使用して USB キーを選択し、Enter キーを押します。リカバリー・プログラムが開きます。
- 4. 使用する言語を選択して、「**次へ**」をク リックします。
- 5. ライセンスを読んで「使用条件に同意し ます」を選択し、「次へ」をクリック します。
  - **注:** リカバリー処理を継続するには、使用条件に同意しなければなりません。
- コンピューターに複数の内蔵ストレージ・ドライブがある場合、オペレーティング・システムを復元する内蔵ストレージ・ドライブを選択するようにプロンプトが表示される場合があります。次のように行います。

a. 画面の指示に従って内蔵ストレージ・ ドライブを選択します。

**注:** 必ず画面の指示に従ってください。 そうしないと、リカバリー処理が失敗 する場合があります。

- b. すべての内蔵ストレージ・ドライブを フォーマットする場合は、表示された ダイアログ・ボックスで「はい」をク リックします。システム・ドライブの みをフォーマットする場合は、「いい え」をクリックします。
- フ. リカバリー処理を続行する場合は、表示 されたダイアログ・ボックスで「はい」 をクリックします。
- リカバリー処理が完了すると、USB キー を取り外してコンピューターを再起動す るようにプロンプトが表示されます。 USB キーを取り外し、「はい」をクリッ クしてコンピューターを再起動します。

注:残りのリカバリー処理は完全に自動化され ていますので、お客様は何もする必要があり ません。コンピューターは何度か再起動して Microsoft Windows のデスクトップを表示し、 また画面に何も表示されない時間が数分間続 くこともあります。これは正常な動作です。

9. Windows セットアップ画面が表示された ら、画面の指示に従って、Windows セッ トアップを完了します。

## 第1版(2021年11月)

© Copyright Lenovo 2021.

制限付き権利に関する通知: データまたはソフトウェアが米国一般調達局 (GSA: General Services Administration) 契約に準じて提供される場合、使用、複製、または開示は契約番号 GS-35F-05925 に規定された制限に従うもの とします。 Lenovo、Lenovo ロゴ、および ThinkPad は、Lenovo の商標です。Microsoft および Windows は、Microsoft グループの商標です。その他の商標は、それぞれ所有者の商標です。© 2021 Lenovo。